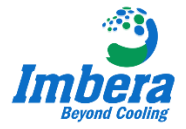

**OBJETIVO:** Orientar os técnicos sobre o acesso aos parâmetros de fábrica e configuração dos parâmetros para utilização do refrigerador.

## **CONFIGURAÇÃO DO CONTROLADOR TLB30S**

#### **COMPONENTES UTILIZADOS**

Código: 3058563 - MODULO RELE CER TLB30S 115/220V 50/60HZ (mais duas sondas NTC) Código: 3058620 - DISPLAY DO CONTROLADOR CER TLB30S Código: 3058629 - CABLE DPLAY 0,4M TLB30S (disponível em outros dois comprimentos)

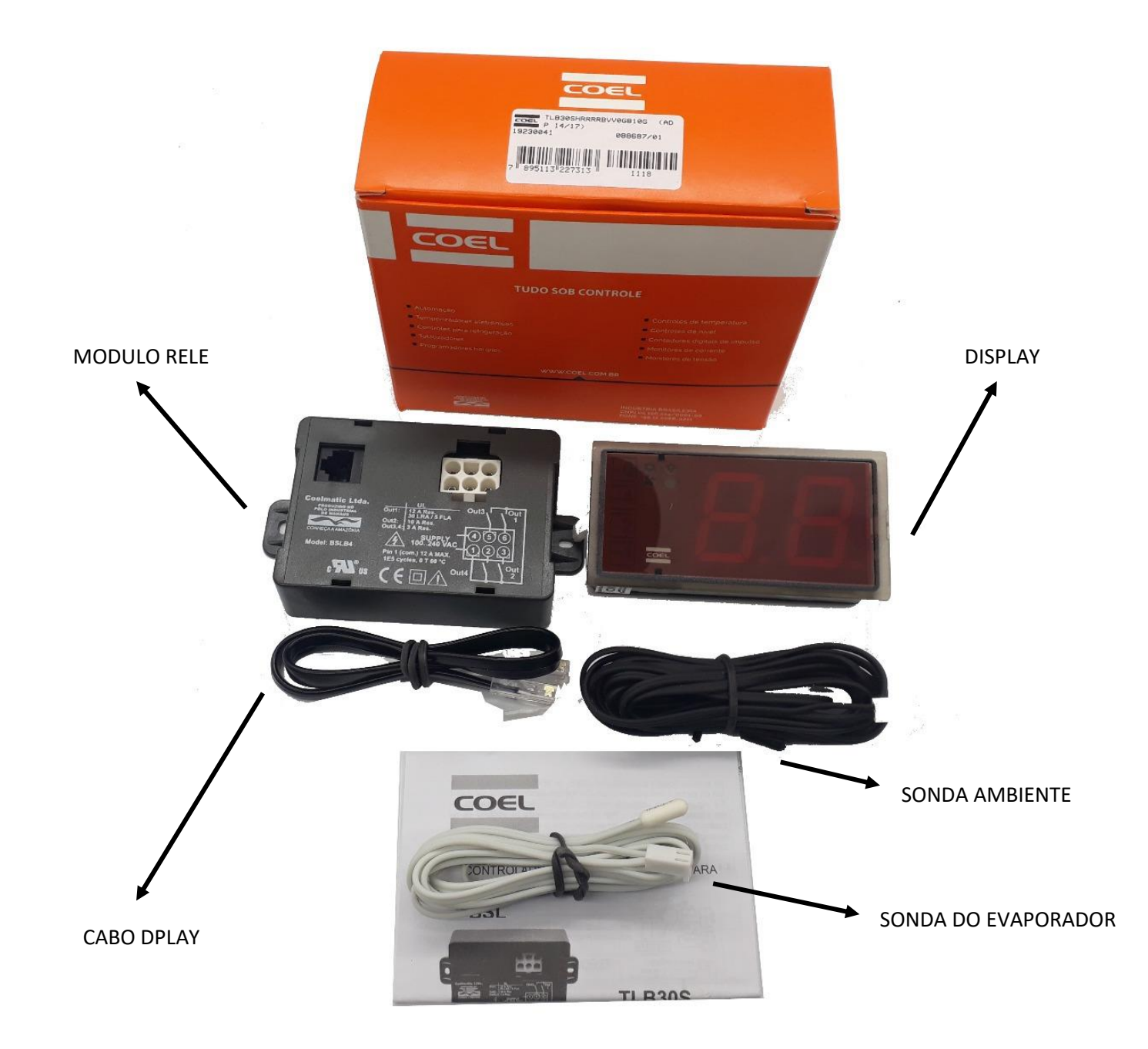

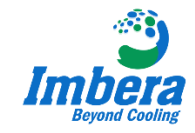

## 1. FUNÇÕES DO DISPLAY

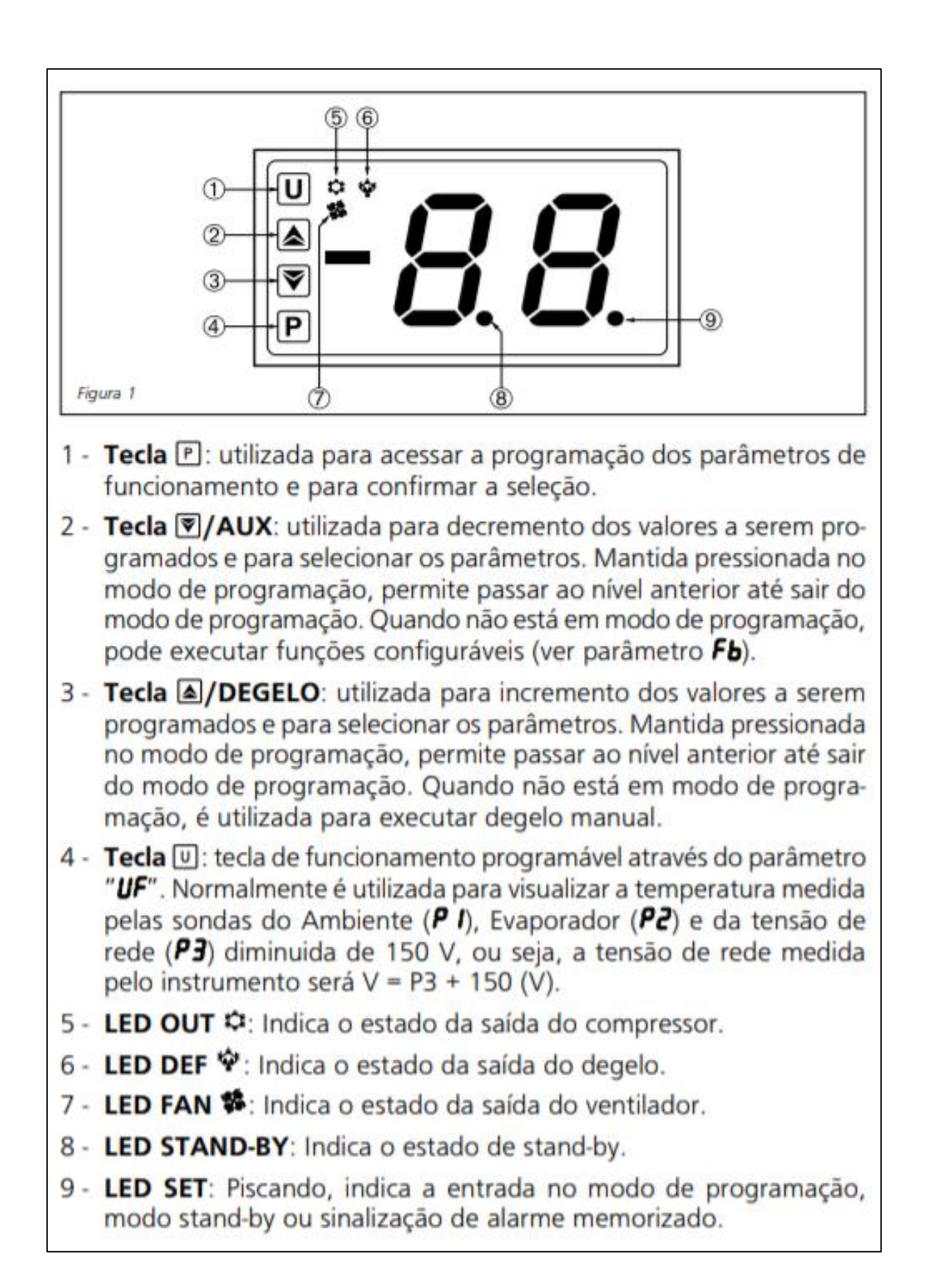

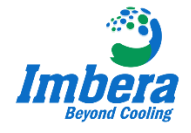

### 2. ACESSO AO PARÂMETRO GERAL (PARÂMETRO DE FÁBRICA)

Para ter acesso ao parâmetro geral, primeiramente deve-se desenergizar o produto. Aguarde aproximadamente 10 segundos e religue o equipamento; ao realizar a energização observe o display e note que todas as luzes se acendem; assim que todas as luzes estiverem acesas pressione a tecla **P** por cinco segundos e será acessado o primeiro grupo de parâmetros (será visualizada a descrição -**SP** no display).

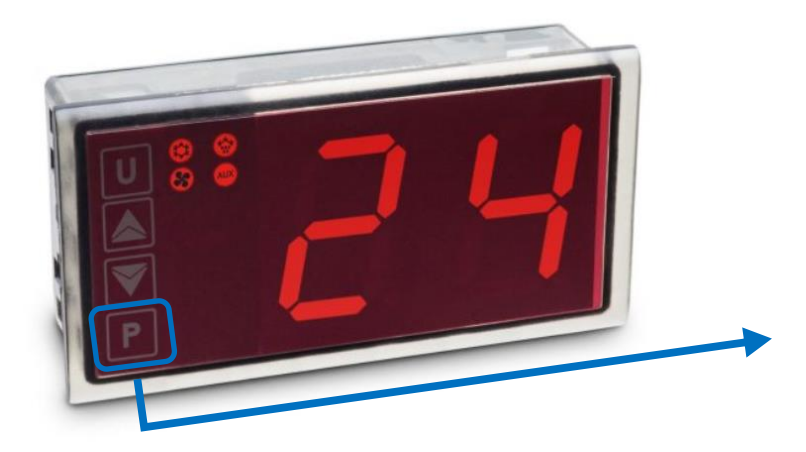

Manter a tecla P pressionada até que se visualize a descrição -**SP** na tela do display.

#### 3. CONFIGURAÇÃO DOS PARÂMETROS PARA UTILIZAÇÃO DO REFRIGERADOR (CERVEJEIROS - DEGELO ELÉTRICO)

Após ter acessado o primeiro grupo de parâmetros (**-SP**), utilizam-se das teclas com setas indicativas para cima ou para baixo ( $^{\circ}$  ou  $^{\vee}$ ) para se chegar ao parâmetro desejado. Inicia-se assim a configuração, devendo ser seguida aplicada a informação contida na coluna NOTA, destacada por um retângulo vermelho:

|    | SET POINT -5P              | DEF      | NOTA |  |    |
|----|----------------------------|----------|------|--|----|
| SR | Set Point ativo            | la 4     | 1    |  | 1  |
| SP | Set Point 1 (°C / °F)      | LS a HS  | 0.0  |  | -4 |
| 52 | Set Point 2 (°C / °F)      | LS a HS  | 0.0  |  | -  |
| 53 | Set Point 3 (°C / °F)      | LS a HS  | 0.0  |  | -  |
| 52 | Set Point 4 (°C / °F)      | LS a HS  | 0.0  |  | -  |
| LS | Set Point mínimo (°C / °F) | -50 a HS | -50  |  | -6 |
| ЖS | Set Point máximo (°C / °F) | LS a 99  | 99   |  | 2  |

|    |                     | DEF           | NOTA                                               |          |     |  |  |
|----|---------------------|---------------|----------------------------------------------------|----------|-----|--|--|
| 58 | Tipo de s           | onda          |                                                    | nt ou Pt | nt  |  |  |
| 61 | Offset da           | sono          | la do ambiente (°C/°F)                             | -30 a 30 | 0.0 |  |  |
| 53 | Offset da           | sond          | a do evaporador (°C/°F)                            | -30 a 30 | 0.0 |  |  |
| CU | Compens<br>zação do | ação<br>displ | na sonda " <b>Pr I</b> " na visuali-<br>ay (°C/°F) | -30 a 30 | 0.0 |  |  |
| 65 | Presença            | da so         | onda do evaporador                                 | on ou oF | 00  |  |  |
| ru | Unidade             | de m          | edida de temperatura                               | °E ou °F | °C  |  |  |
| d٩ | Ponto de            | cimal         |                                                    | on ou oF | 00  |  |  |
| F٤ | Filtro digi         | tal d         | e entrada (segundos)                               | oF a 20  | 0.5 |  |  |
|    | Variável            | Ρ1            | Temperatura do ambiente                            |          |     |  |  |
| d۵ | dS zada no          | 92            | Temperatura do evaporador                          | P 1      |     |  |  |
|    | display             | SP            | Set Point ativo                                    |          |     |  |  |
|    |                     |               |                                                    |          |     |  |  |

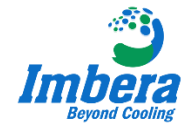

|    |                    |                                                                                                    |                                                                                                    |   | <br> |   |
|----|--------------------|----------------------------------------------------------------------------------------------------|----------------------------------------------------------------------------------------------------|---|------|---|
|    |                    | 0                                                                                                    | Sem função                                                                                                    |   |      |   |
|    |                    | 1                                                                                                    | inicio do degelo: quando a entrada dig1 for<br>acionada com um pulso, será iniciado um<br>ciclo de degelo.                                                                                                    |   |      |   |
| 6. | Função<br>da       | г                                                                                                    | fim do degelo: quando a entrada dig1 for<br>acionada com um pulso, será cancelado o<br>ciclo de degelo.                                                                                                    |   |      | _ |
|    | entrada<br>digital | 3                                                                                                    | <ul> <li>inicio de um ciclo continuo: quando a entra-<br/>da dig1 for acionada com um pulso, será<br/>iniciado um ciclo continuo.</li> </ul>                                                                                                    |   |      |   |
|    |                    | <ul> <li>vinalização de alarme externo: quando a entra-<br/>da dig1 for acionada (fechada), o alarme será<br/>acionado e o display mostrará alternadamente<br/>AL e a índicação programada no parâmetro dS.</li> </ul> |                                                                                                    |   |      |   |
|    |                    | s                                                                                                    | abertura de porta com parada dos ventila-<br>dores: quando a entrada dig1 for acionada<br>(fechada), os ventiladores pararão e o display<br>mostrará alternadamente <b>oP</b> e a indicação<br>programada no parâmetro <b>d5</b> . É possível<br>temporizar esta função. Ao acionar a entra-<br>da digital, o alarme de porta aberta atuará<br>após o tempo programado no parâmetro <b>oP</b> .                                                                                                    |   | -    | 5 |
|    | Função<br>da       | 6                                                                                                    | abertura de porta com parada do compres-<br>sor e dos ventiladores: quando a entrada<br>dig1 for acionada (fechada), o compressor e<br>os ventiladores pararão e o display mostrará<br>alternadamente a mensagem <b>RP</b> e a indica-<br>ção programada no parâmetro <b>d5</b> . É possível<br>temporizar esta função. Ao acionar a entra-<br>da, o alarme de porta aberta atuará após o<br>tempo programado no parâmetro <b>G</b> .                                                                                                    | 0 |      | - |
|    |                    | ۲                                                                                                    | controle remoto de saida auxiliar AUX: quan-<br>do a entrada dig1 for acionada (fechada), a<br>saída auxiliar AUX. será da acionada como<br>descrito no parâm. <b>FO - 2</b> .                                                                                                    |   |      | - |
|    |                    | 8                                                                                                    | seleção do Set Point ativo (1-2): quando a en-<br>trada dig1 for acionada (fechada), o Set Point<br>ativo será o <b>St</b> , e quando for aberta será o <b>SP</b> .                                                                                                    |   |      | - |
| F. |                    | 9                                                                                                    | sinalização de alarme externo: quando a<br>entrada dig1 for acionada (fechada), serão<br>desligadas todas as saídas, o alarme será acio-<br>nado e o display mostrará alternadamente <b>RL</b> e<br>a indicação programada no parâmetro dS.                                                                                                    |   |      | - |
|    | digital            | 10                                                                                                    | ativação/desativação (standby) do instru-<br>mento: quando a entrada dig1 for acionada<br>(fechada), o instrumento será ativado, e<br>quando for aberta será desativado.                                                                                                    |   |      | - |
|    |                    | 11                                                                                                    | seleção do Set Point ativo (14): permite a<br>seleção do Set Point ativo conforme tabela<br>abaixo, através da combinação das entradas<br>digitais 1 e 2.                                                                                                    |   |      | - |
|    |                    | 12                                                                                                    | seleção do Set Point ativo e gerenciamento<br>da lâmpada (modo "normal" e "econômi-<br>co") + abertura da porta com parada do<br>ventilador: a entrada dig1 funciona como no<br>modo Fi = 5, além disso, se o instrumento<br>estiver em modo econômico, o fechamento<br>da entrada dig1 passará o instrumento para<br>modo "normal". Um pulso na entrada dig2<br>comulta de modo "normal" (Set Point SP e<br>lâmpada ligada) para modo econômico (Set<br>Point St e lâmpada desligada), e viceversa.<br>Nota: Para configuração da saída de lâmpada,<br>ver parâmetro F0 (Função da saída auxiliar) |   |      | _ |
|    |                    | 13                                                                                                    | seleção do Set Point ativo e gerenciamento<br>da lâmpada (modo "normal" e "econômico")<br>+ abertura da porta sem parada do ventila-<br>dor: funcionamento como F1 = 12, porém<br>sem parada do ventilador                                                                                                    |   |      | - |
|    |                    | 14                                                                                                    | Seleção do set point ativo (SP – S2) com<br>temporizador em hora " <b>L</b> "                                                                                                    |   |      | - |

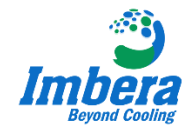

| CONTROLE 200 DEF NOTA                                                                     |          |     |  |  |  |  |
|-------------------------------------------------------------------------------------------|----------|-----|--|--|--|--|
| d diferencial do controle (°C / °F)                                                       | 0.0 a 30 | 0.5 |  |  |  |  |
| E 1 Tempo de compressor ligado em condições<br>de falha da sonda do ambiente (minutos)    | oF a 99  | oF  |  |  |  |  |
| 2 Tempo de compressor desligado em condi-<br>ções de falha da sonda do ambiente (minutos) | oF a 99  | oF  |  |  |  |  |
| Lógica da saída de controle                                                               | Houl     | 3   |  |  |  |  |
| C Tempo de duração do ciclo contínuo (horas)                                              | oF a 99  | oF  |  |  |  |  |

|     |                                         |        | DEGELO 2dF                                                                                                    |                                                                                                    | DEF | NOTA |    |
|-----|-----------------------------------------|--------|----------------------------------------------------------------------------------------------------|----------------------------------------------------------------------------------------------------|-----|------|----|
| đ٤  | Tipo de<br>degelo                       | 13     | elétrico (por resistência)<br>a gás (inversão de ciclo)                                                                                           |                                                                                                    | EL  |      | -  |
| d , | Intervalo e                             | entre  | degelos (h . min)                                                                                                    | oF a 99                                                                                                    | 6   |      | -  |
| dE  | Duração n                               | náxim  | a do degelo (min)                                                                                                    | 0 a 99                                                                                                    | 30  |      | -  |
| ŁE  | Temperate                               | ura pa | ara fim de degelo (°C/°F)                                                                                                    | -58 a 99                                                                                                    | 8   |      | -  |
| 5   | Temperati<br>de degelo                  | ura de | e habilitação da função<br>F)                                                                                                    | -58 a 99                                                                                                    | 2.0 |      | -  |
|     | Modo de<br>conta-                       | rt     | inicia o intervalo entre de<br>gização do instrumento e<br>degelo é finalizado                                                                    | ervalo entre degelos na ener-<br>instrumento e toda vez que o<br>palizado                                      |     |      | -  |
| 36  | gem do<br>intervalo<br>entre<br>degelos | ct     | inicia o intervalo entre de<br>mento do compressor                                                                                                | rt                                                                                                    |     | -    |    |
|     |                                         | c۶     | neste caso o degelo será<br>a parada do compressor                                                                                                | executado após                                                                                                 |     |      | -  |
| Łď  | Retardo d<br>(minutos)                  | o com  | pressor após um degelo                                                                                                    | oF a 99                                                                                                    | oF  |      | 2  |
| Sd  | Degelo na                               | ener   | gização                                                                                                    | of ou on                                                                                                    | no  |      | -  |
|     |                                         | 00     | permite o bloqueio da visual<br>leitura de temperatura no di<br>cido de degelo até que a ter<br>um valor inferior a (5P + 1                       | ização da última<br>splay durante todo<br>mperatura volte a<br>ΕΕ)                                             |     |      | ON |
| dL  | Display<br>blogue-                      | oF     | o display continuará a mo<br>tura medida pela sonda d                                                                                             | strar a tempera-<br>e ambiente.                                                                                | oF  |      | -  |
|     | ado                                     | Lb     | o display indica dF durante<br>após o mesmo, voltando a i<br>tura da sonda de ambiente<br>um valor inferior a (SP + EE<br>po programado no parâme | o degelo e <i>Pd</i><br>indicar a tempera-<br>quando esta for<br>) ou quando o tem-<br>tro <i>dR</i> terminar. |     |      | -  |

|          | VENTILA                                                  | DEF         | NOTA        |           |    |   |   |
|----------|----------------------------------------------------------|-------------|-------------|-----------|----|---|---|
| cc.      | estado do ventilador com                                 | ٥F          | ventilador  | desligado |    |   | - |
| ľ`       | o compressor desligado                                   | 00          | ventilador  | ligado    | 00 |   | - |
| cc       | estado do ventilador                                     | ٥F          | ventilador  | desligado | -6 |   | - |
| <u> </u> | durante o degelo                                         | 00          | ventilador  | ligado    | 0  |   | - |
| FL       | Limite superior da tempera<br>gamento do ventilador (°C  | de desli-   | -58 a 99    | 10        |    | - |   |
| LF       | Limite inferior da temperar<br>mento do ventilador (°C/° | de desliga- | -58 a 99    | -58       |    | - |   |
| dF       | Diferencial de religamento<br>(°C/°F)                    | entilador   | 0.0 a 30    | 1.0       |    | - |   |
| ۶d       | Tempo de retardo do venti<br>degelo (minutos)            | após um     | oF - 1 a 99 | ٥F        |    | 2 |   |

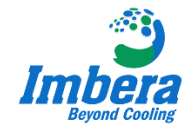

|    | PF                                                                           | OTE                                           | ÇÃO DO COMPRESSOR                                  | Pr             | DEF | NOTA |   |
|----|------------------------------------------------------------------------------|-----------------------------------------------|----------------------------------------------------|----------------|-----|------|---|
|    | Tipo de 1 tempo de retardo na energização<br>trumento e no retorno do compre |                                               |                                                    |                |     |      |   |
| PS | proteção<br>do com-<br>pressor                                               | 5                                             | tempo de retardo após a<br>compressor.             | parada do      | 1   |      | 1 |
|    |                                                                              | 3                                             | tempo de retardo entre p<br>cutivas do compressor. | artidas conse- |     |      |   |
| PE | Tempo de proteção do compressor<br>(minutos)                                 |                                               | oF- 1 a 99                                         | oF             |     | 3    |   |
| od | Retardo d                                                                    | as sa                                         | idas na energização (min)                          | oF - 1 a 99    | oF  |      | 1 |
| LU | Alarme de                                                                    | mín                                           | ima tensão (Vx10)                                  | oF-9a27        | oF  |      | - |
| HU | Alarme de                                                                    | Alarme de máxima tensão (Vx10)                |                                                    | oF-9a27        | oF  |      | - |
| Ud | Retardo n<br>tensão (s)                                                      | Retardo na atuação do alarme de<br>tensão (s) |                                                    | oF a 99        | oF  |      | - |
| 00 | Calibração                                                                   | da                                            | medida da tensão (v)                               | -30 a +30      | 0   |      | - |

|    | C                                           | ONFIG               | URAÇÃO DO ALARME                                    | -AL         | DEF | NOTA |     |
|----|---------------------------------------------|---------------------|-----------------------------------------------------|-------------|-----|------|-----|
| 04 | Tipo de                                     | Rb                  | alarme absoluto                                     |             | 01  |      |     |
| "" | alarme                                      | dE                  | alarme relativo                                     |             | 10  |      | -   |
| HR | Valor do                                    | alarme              | de máxima (°C/°F)                                   | oF 57 a 99  | oF  |      | 10  |
| LA | R Valor do alarme de mínima (°C/°F)         |                     |                                                     | oF 57 a 99  | oF  |      | -10 |
| Rd | Diferencial de alarme (°C/°F)               |                     |                                                     | 0.0 a 30    | 1.0 |      | -   |
| RĿ | Retardo o<br>(minutos)                      | lo alarn            | ne de temperatura                                   | oF - 1 a 99 | oF  |      | -   |
| PR | Retardo do alarme na energização<br>(horas) |                     |                                                     | oF - 1 a 99 | 5   |      | -   |
| dЯ | Retardo p<br>bloqueio                       | bara atu<br>do disp | lação dos alarmes e des-<br>lay após o degelo (min) | oF - 1 a 99 | 60  |      | -   |
| сR | Retardo o<br>contínuo                       | los alar<br>(horas) | mes após um ciclo                                   | oF - 1 a 99 | oF  |      | -   |
| oR | Retardo p<br>(minutos)                      | bara ala            | rme de porta aberta                                 | oF - 1 a 99 | 3   |      | -   |

|    | CONFIGURA                    | ÇÃO                                | DAS SAÍDAS                                    | i -OE                                    | DEF | NOTA |     |
|----|------------------------------|------------------------------------|-----------------------------------------------|------------------------------------------|-----|------|-----|
| 01 | Função da saída 1            | cont<br>(Fn)                       | trole ( <i>0</i> £); dege<br>; saida auxiliar | lo (dF); ventilador<br>(RS); alarme      | OE  |      | -   |
| 50 | Função da saída 2            | silen                              | nal aberto (RL)                               | iberto (8); alarme<br>; alarme normal    | dF  |      | -   |
| 03 | Função da saída 3            | silen                              | ciável normal f<br>me normal fech             | echado (-RE);<br>ado (-RE): alarme       | Fn  |      | -At |
| 04 | Função da saída 4            | norr<br>desa                       | nal fechado con<br>ativada (oF)               | m memória (•8n);                         | Ru  |      | Fn  |
|    | Funcionamento do<br>buzzer   | oF                                 | Nenhuma f                                     | unção                                    |     |      |     |
|    |                              | 1                                  | Somente pa                                    | ara alarme                               | 3   |      | 4   |
| 00 |                              | 2                                  | para bip da                                   | s teclas                                 |     |      | 1   |
|    |                              | 3                                  | para alarme                                   | e bip das teclas                         |     |      |     |
|    |                              | oF                                 | Nenhuma f                                     | unção                                    |     |      |     |
|    | Modo de funcio-              | Modo de funcio- I Retardo na saída |                                               |                                          |     |      |     |
| FO | namento da saída<br>auxiliar | 2                                  | Acionament<br>saída pela e                    | amento manual da<br>pela entrada digital |     |      | -   |
|    |                              | 3 luz interna                      |                                               |                                          |     |      |     |
| Łu | Tempo da saída auxi          | liar ati                           | iar ativada (min) oF - 1 a 99                 |                                          |     |      | -   |

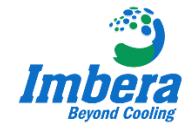

|       | CONFIGURAÇÃO DO TECLADO                                       |         |                                                  |                                                                            |    | NOTA |
|-------|---------------------------------------------------------------|---------|--------------------------------------------------|----------------------------------------------------------------------------|----|------|
|       | Função                                                        | OFF     | a tecla não executa n                            | enhuma função.                                                             |    |      |
| UF    | da tecla<br>♥/                                                | 1       | ativa/desativa uma saí<br>que <i>F0 = ∂</i> .    | ativa/desativa uma saída auxiliar desde que $\mathcal{FO} = \mathcal{2}$ . |    |      |
| AUX 2 |                                                               |         | ativa/desativa um ciclo contínuo.                |                                                                            | ٥F |      |
|       | Função                                                        | З       | altera o Set Point ativ                          |                                                                            |    |      |
| FЬ    | tecla<br>U                                                    | ч       | altera o estado do ins<br>ligado para stand-by e | trumento de<br>e vice-versa.                                               |    |      |
| Lo    | <ul> <li>Teclado com bloqueio automático<br/>(min)</li> </ul> |         | oF a 30                                          | oF                                                                         |    |      |
| PP    | Senha de                                                      | e acess | o a configuração                                 | oF a 99                                                                    | oF |      |

Para sair do modo de programação, pressionar a tecla **U** por três segundos ou não pressionar qualquer tecla por 20 segundos.

### 4. DEGELO A GÁS (INVERSÃO DE CICLO) - ACESSO AO PARÂMETRO DE TIPO DE DEGELO (dT)

Com acesso ao parâmetro digital (verificar item 2 deste instrutivo) deve-se selecionar o parâmetro **dF** e pressionar a tecla **P** para ingressar; na sequência, selecionar a descrição **dT** (tipo de degelo). Com a descrição **dT** presente no display, pressionar a tecla **P** mais uma vez e acessar esse parâmetro; dentro do parâmetro do tipo de degelo (**dT**) selecionar a opção **in**, que significa que o processo irá ocorrer com a inversão do ciclo (gás quente).

|       |                                                                                                    |                                                                                                    | DEGELO adF                                                                     |                                                                                                    | DEF | NOTA |
|-------|----------------------------------------------------------------------------------------------------|----------------------------------------------------------------------------------------------------|--------------------------------------------------------------------------------|----------------------------------------------------------------------------------------------------|-----|------|
| and a | Tipo de                                                                                              | EL                                                                                                    | elétrico (por resistência)                                                     | 0                                                                                                    |     |      |
| đE    | degelo                                                                                               | in                                                                                                    | a gás (inversão de ciclo)                                                      |                                                                                                    | EL  |      |
| d ı   | Intervalo e                                                                                          | entre                                                                                                    | degelos (h . min)                                                              | 6                                                                                                    |     |      |
| dE    | Duração n                                                                                            | náxim                                                                                                    | a do degelo (min)                                                              | 0 a 99                                                                                                    | 30  |      |
| 55    | Temperati                                                                                            | ura pa                                                                                                    | ira fim de degelo (°C/°F)                                                      | -58 a 99                                                                                                    | 8   |      |
| ٤5    | Temperati<br>de degelo                                                                               | ura de                                                                                                    | e habilitação da função<br>F)                                                  | -58 a <mark>9</mark> 9                                                                                         | 2.0 |      |
|       | Modo de<br>conta-                                                                                    | rt                                                                                                    | inicia o intervalo entre de<br>gização do instrumento e<br>degelo é finalizado | egelos na ener-<br>e toda vez que o                                                                            |     |      |
| d٢    | gem do<br>intervalo<br>entre<br>degelos                                                              | ct                                                                                                    | inicia o intervalo entre de<br>mento do compressor                             | a o intervalo entre degelos no aciona-<br>ito do compressor                                                    |     |      |
|       |                                                                                                    | cS                                                                                                    | neste caso o degelo será o<br>a parada do compressor                           | executado após                                                                                                 |     |      |
| Łd    | Retardo de<br>(minutos)                                                                              | o com                                                                                                    | pressor após um degelo                                                         | oF a 99                                                                                                    | oF  |      |
| Sd    | Degelo na                                                                                            | ener                                                                                                    | gização                                                                        | of ou on                                                                                                    | no  |      |
|       | permite o bloqueio da<br>leitura de temperatura<br>ciclo de degelo até que<br>um valor inferior a (5 |                                                                                                    |                                                                                | ização da última<br>splay durante todo<br>mperatura volte a<br>Εξ)                                             |     |      |
| dL    | Display<br>blogue-                                                                                   | oF                                                                                                    | o display continuará a mo<br>tura medida pela sonda d                          | strar a tempera-<br>e ambiente.                                                                                | oF  |      |
|       | ado                                                                                                  | o display indica dF durante o de<br>após o mesmo, voltando a indic<br>tura da sonda de ambiente qua<br>um valor inferior a (SP + EE) ou<br>po programado no parâmetro d |                                                                                | o degelo e <i>Pd</i><br>indicar a tempera-<br>quando esta for<br>) ou quando o tem-<br>tro <i>dR</i> terminar. |     |      |

Ao acessar o parâmetro **dT** deve-se modificar o tipo de degelo padrão, selecionando a descrição **in** (a gás) e pressionando o botão **P** para confirmar a alteração.

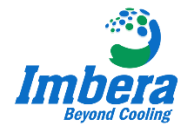

### 5. EQUIPAMENTOS COMPATÍVEIS COM O CONTROLADOR

O controlador **TLB30S** será utilizado nos equipamentos da Metalfrio, sendo aplicado a todos os modelos de cervejeiras comerciais - modelos VN (exceto nos produtos que contém os controladores COEL modelo B05 / display modelo P03S) . No caso das refresqueiras (modelos VB), a substituição pode ser realizada apenas nos produtos que contém controladores INVENSYS; os refrigeradores que utilizam de controladores Wellington ou EMS não permitem tal modificação.

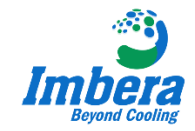

### **ENGENHARIA DE CAMPO**

✓ Rafael Bazzo

rafael.bazzo@imberacooling.com

✓ Fábio Luiz

fabio.dossantos@imberacooling.com

### **ATENDIMENTO TÉCNICO**

✓ Marcelo Henrique de Falco

Contato: (11) 99117-5093 marcelo.defalco@imberacooling.com

## ✓ Filipe de Oliveira

Contato: (11) 94219-6078 filipe.oliveira@imberacooling.com

### ✓ Alan Souza

Contato: (11) 94559-8368 alan.desouza@imberacooling.com